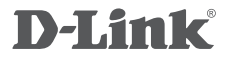

4G LTE ROUTER DWR-921

## QUICK INSTALLATION GUIDE

INSTALLATIONSANLEITUNG **GUIDE D'INSTALLATION GUÍA DE INSTALACIÓN** GUIDA DI INSTALI AZIONE **INSTALLATIEHANDLEIDING INSTRUKCJA INSTALACJI** INSTALAČNÍ PŘÍRUČKA TELEPÍTÉSI SEGÉDLET INSTALLASJONSVEILEDNING INSTALLATIONSVEJLEDNING ASENNUSOPAS **INSTALLATIONSGUIDE** GUIA DE INSTALAÇÃO ΟΔΗΓΟΣ ΓΡΗΓΟΡΗΣ ΕΓΚΑΤΑΣΤΑΣΗΣ VODIČ ZA BRZU INSTALACIJU KRATKA NAVODILA ZA UPORABO GHID DE INSTALARE RAPIDĂ

## CONTENTS OF PACKAGING

CONTENTS

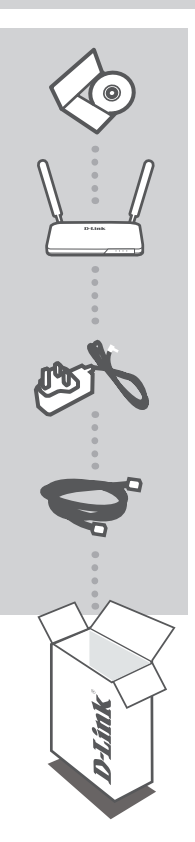

INSTALLATION CD INCLUDES TECHNICAL MANUALS

4G LTE ROUTER DWR-921

12V 1A POWER ADAPTER ADAPTER

#### ETHERNET CABLE (CAT5 UTP) CONNECT THE ROUTER TO YOUR PC DURING SETUP

If any of these items are missing from your packaging contact your reseller

### PRODUCT SETUP

#### HARDWARE SETUP

Ensure that your DWR-921 Mobile Router is powered off before performing the steps below.

- 1. Insert a standard U(SIM) card into the SIM card slot on the back of the router with the gold contacts facing downward.
- 2. Insert your Internet/WAN network cable into the WAN port on the back of the router.

**Note:** The 4G connection can also be used as a backup WAN. Once a backup is configured, if the Ethernet WAN is not available the router will automatically use 4G for the Internet connection.

 Insert the Ethernet cable into the LAN Port 1 on the back panel of the DWR-921 Mobile Router, and an available Ethernet port on the network adapter in the computer you will use to configure the unit.

**Note:** The DWR-921 Mobile Router LAN Ports are "Auto-MDI/MDIX." Therefore, patch or crossover Ethernet cables can be used.

- 4. Connect the power adapter to the socket on the back panel of your DWR-921 Mobile Router. Plug the other end of the power adapter into a wall outlet or power strip.
  - a. The Status LED will light up to indicate that power has been supplied to the router.
  - b. The LEDs on the front panel will flash on and off as the DWR-921 Mobile Router performs initialization and Internet connection processes.
  - c. After a few moments, if a connection has been established, the following LEDs will turn solid green: Power, Status, WAN, WLAN, and LAN Port 1 (or whichever port(s) your Ethernet cable has been connected to).

ADVANCED SETUP (ACCESS VIA IP ADDRESS)

Open a browser window and enter the IP address below into the browser address field.

Log in using the username and password below.

IP ADDRESS: http://192.168.0.1 USERNAME: admin PASSWORD: SIM card

# Obsah je uzamčen

Dokončete, prosím, proces objednávky.

Následně budete mít přístup k celému dokumentu.

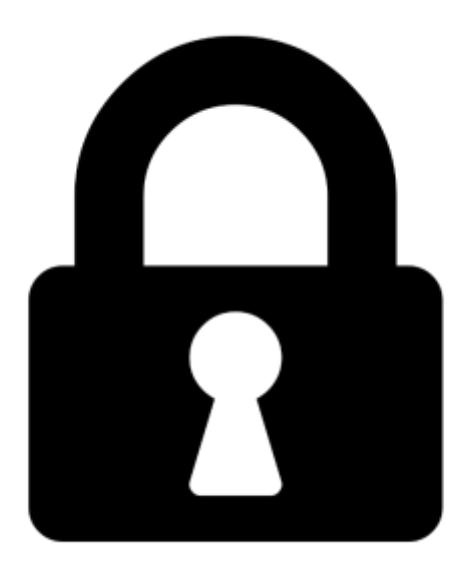

Proč je dokument uzamčen? Nahněvat Vás rozhodně nechceme. Jsou k tomu dva hlavní důvody:

 Vytvořit a udržovat obsáhlou databázi návodů stojí nejen spoustu úsilí a času, ale i finanční prostředky. Dělali byste to Vy zadarmo? Ne\*. Zakoupením této služby obdržíte úplný návod a podpoříte provoz a rozvoj našich stránek. Třeba se Vám to bude ještě někdy hodit.

\*) Možná zpočátku ano. Ale vězte, že dotovat to dlouhodobě nelze. A rozhodně na tom nezbohatneme.

2) Pak jsou tady "roboti", kteří se přiživují na naší práci a "vysávají" výsledky našeho úsilí pro svůj prospěch. Tímto krokem se jim to snažíme překazit.

A pokud nemáte zájem, respektujeme to. Urgujte svého prodejce. A když neuspějete, rádi Vás uvidíme!